# CKDLN 認定申請マニュアル 2021

### 1

### . 事前準備

2019 年度から CKDLN 認定申請はオンライン申請になりました。オンライン申請ではパソ コン、または、スマートフォンから CKDLN 申請サイトにアクセスすることで、申請手続 きを行っていただきます。従来の書類等の郵送は不要になります。 オンライン申請を行う前に以下をお手元にご用意ください。

#### A) 申請時に入力いただく情報

- 1) SOLTI(現在、本学会が使用している会員情報管理システム)の ID・パスワード
- 2) 看護師免許

取得年月日と看護師免許番号を入力していただきます。

- 3) 看護実務経験、及び、慢性腎臓病看護領域実務経験の履歴 施設ごとの経験年数を入力していただきます
- 4) 受験資格ポイントの記録

受験資格ポイントー覧表に取得ポイントを記入したものを用意しておくと便利です。受 験資格ポイントー覧表は腎不全看護学会ホームページの「受験資格」のページからダウン ロードできます。

#### B) 申請時にアップロードいただく資料

1) 受験資格ポイントの証拠書類

受講証等をスキャンまたは写真撮影した画像ファイルをご用意ください。

### 2) 慢性腎臓病看護領域の事例報告文書ファイル

腎不全看護学会の「事例報告の書き方」ページからダウンロードできる「2021 年度「事 例報告」の書き方」をよく読んでご準備ください。同じく「受験資格・申請手続き」ペー ジからダウンロードできる「事例報告書式」を使って作成したマイクロソフト Word の文書 ファイルをご用意ください。

#### 3) 事例報告確認シートの文書ファイル

腎不全看護学会の「受験資格・申請手続き」ページからダウンロードできる「事例報告 確認シート(看護実践)」「事例報告確認シート(看護管理)」のうち、ご自身の事例報告が該当 する方をダウンロードし、事例報告の内容が確認シートの各チェック項目を満たしている かをご確認ください。その上で、全ての項目が確認済になったマイクロソフト Word の文書 ファイルをご用意ください。

# 2. オンライン申請

オンライン申請ページにアクセスします。腎不全看護学会のホームページに掲載されてい る「CKDLN 認定試験受験・更新申請システム」へのリンクをクリックすることで、オン ライン申請ページにアクセスできます。オンライン申請はパソコン、スマートフォンのい ずれでも行うことができます。また、一度のログインで申請を全て完了せずに、何度かに 分けて申請に必要な操作を行うことも可能なため、事例報告はパソコンで作成してファイ ルがパソコンに保存されているのでパソコンからアップロード、ポイントの証拠書類はス マホで撮影してそのままアップロードしたいのでスマホからアクセス、といったことも可 能です。

| CKDLN認定試験受照                                                                                                    | 食・更新申請システム                                                                                                    |
|----------------------------------------------------------------------------------------------------|----------------------------------------------------------------------------------------------------|
|                                                                                                    |                                                                                                    |
| ログアウトしまし<br>会員IDとパスワー                                                                                                    | た<br>ドを入力して、ログインボタンを押してください。                                                                                                    |
| ログイン                                                                                                    |                                                                                                    |
| 会員ID                                                                                                    |                                                                                                    |
|                                                                                                    |                                                                                                    |
| ペスワード                                                                                                    |                                                                                                    |
|                                                                                                    |                                                                                                    |
|                                                                                                    |                                                                                                    |
| ログイン                                                                                                    |                                                                                                    |
| バスワードをお忘れ                                                                                                    | の場合(再発行)                                                                                                    |
| CHOLINESとEIDES<br>受験資格ポイントー野<br>受験資格ポイントー野<br>【お聞合社】(20194<br>一般社団法人日よ弊7<br>〒170-0002 東京都豊)<br>Email: g045dh-info@<br>FAX: 03-5981-9852 | 「茶・子前ドーボンスク」といこういて<br>「涙・夢病職告書式などこのいては、日本県不全香島学会のホームページをご覧ください。<br>29月1日より間合せ先が変更となりました)<br>全番部子多手紙の「COOLWEZを回」<br>和E型目24-14F (税) ガリレオ 学会画取消時化センター内<br>migakaine.jp |
| ご利用環境について<br>本システムは、Winde<br>セキュリティ上の理由<br>何人情報保護方針                                                                                     | ws が以前の増現及び従来型勝帯電話(フィーチャーフォン)からはご利用いただけません。<br>から、ホンステムは30分階級作が行われないと自動的にログアウトされます。                                                                                 |
|                                                                                                    | 第201700000                                                                                                    |
|                                                                                                    | A STATE OF A STATE OF A STATE OF A STATE OF A STATE OF A STATE OF A STATE OF A STATE OF A STATE OF A STATE OF A                                                     |

図1 ログイン画面

オンライン申請ページにアクセスすると、図 1 のログイン画面が表示されるので、SOLTI の ID・パスワードでログインします。

| CKDLN認定試験受験・更新申請システム                         | テスト 良子 (ID:800004 正会員) 8  | 朝合わせ ログアウト |
|----------------------------------------------|---------------------------|------------|
| CKDLN認定試験受験・更新申請システムを利用するには、電<br>アクセスしてください。 | テメールアドレスの設定が必須です。 マイページから | 変更のうえ、再度   |
| <ul> <li>前の画面へ</li> </ul>                    |                           |            |

図2 メールアドレス未登録時のメッセージ

ログインした時に、現在 SOLTI にメールアドレスが登録されていない方の場合には、図 2 のメールアドレスの登録をお願いするメッセージが表示されます。オンライン申請に関す る重要な連絡等はメールで送られますので、表示されたメッセージ中のマイページへのリ ンクをクリックして、マイページの「会員情報の照会・更新」タブからメールアドレスを

 $\mathbf{2}$ 

登録してください。

メールアドレスを既に登録されている方については、ログイン後に図 3 の画面が表示されます。

| KDLN認定試験受験・更新申請シ                                                                                                 | ステム                                                     | 3201                               | 5      | Fスト 良子 (ID:800004 正会員) | お問合わせ | ログアウト |
|----------------------------------------------------------------------------------------------------|---------------------------------------------------------|------------------------------------|--------|------------------------|-------|-------|
| 第19回新規認定申請<br>臺驗申請期間:2022年01月11日<br>臺驗申請內容確認期間:2022年<br>整驗書格看於集聚表:2022年<br>認定試驗受験案內:2022年3月中<br>試驗結果発表:2022年6月中句 | 12:00:00~2022年01月2<br>01月11日 12:00:00~202<br>3月中旬<br>≉旬 | 28日 17:00:00<br>2年03月31日 12:00:00  | )      |                        |       |       |
| 受験申請 受験申請内容確認                                                                                                    | 受粮資格審查結果発表                                              | 認定試験受験案内                           | 試験結果発表 |                        |       |       |
| お支払い<br>愛験料の納付 期間 : 2022年01月<br>頂収書発行 期間 : 2022年01月1<br>登録料支払 : 2022年6月中旬                                        | 目11日 12:00:00~2022年<br>1日 12:00:00~2022年0;              | ■01月28日 17:00:00<br>3月31日 12:00:00 |        |                        |       |       |
|                                                                                                    |                                                         |                                    |        |                        |       |       |

図3 ログイン後の画面

申請期間中であれば、「受験申請」のボタンが濃い青で表示され、クリック可能な状態になっています(図 3 の状態)。「受験申請内容確認」及び「受験料の納付」のボタンは薄く表示されクリックできない状態になっています(グレイアウト)。この 2 つのボタンは受験申請を完了すると濃い青で表示され、クリックが可能な状態になります。また、申請期間を過ぎると、「受験申請」ボタンもグレイアウトした状態になります。その他の申請時点でグレイアウトされたボタン(「受験資格審査結果発表」等)は、ボタン上部に表示されたそれぞれの時期になれば、クリック可能な濃い青のボタンになります。

申請期間中であっても、腎不全看護学会の在籍期間条件を満たしていない方に対しては、 「受験申請」のボタンはグレイアウトした状態になっています。

| CKDLN認定試験受験・更新甲請システム           |                     | テスト 良子 (ID:800004 正会員) | お阿合わせ | 0 |
|--------------------------------|---------------------|------------------------|-------|---|
| 受験申請                           |                     |                        |       |   |
| 以下の項目の入力と、事例報告および事例報告確         | 認シートをアップロードした後に、申請オ | ポタンを押してください。           |       |   |
| 受験申請書および履歴書 <mark>未入力</mark>   |                     |                        |       |   |
| 入力する                           |                     |                        |       |   |
| ポイント取得一覧表およびポイント取得証明書          | 未入力あるいはポイント数不足      |                        |       |   |
| 入力する                           |                     |                        |       |   |
| 事例報告 <mark>未アップロード</mark>      |                     |                        |       |   |
| アップロードする                       |                     |                        |       |   |
| 事例報告確認シート <mark>未アップロード</mark> |                     |                        |       |   |
| アップロードする                       |                     |                        |       |   |
| 受験中語する                         |                     |                        |       |   |
| 受験申請内容確認                       |                     |                        |       |   |
| 受験申請内容確認はこちら                   |                     |                        |       |   |
|                                |                     |                        |       |   |

図3の状態から、「受験申請」ボタンを押すと申請メイン画面に進みます。

図4 申請メイン画面

図4が受験申請のメイン画面です。受験申請画面は4つのパートから成り立っています。

- 1) 受験申請書および履歴書
- 2) ポイント取得一覧表及びポイント取得証明書
- 3) 事例報告
- 4) 事例報告確認シート
- の4つのパートです。
- それぞれ、必要事項を記入したり、必要書類をアップロードしたりします。

最初はどのパートも未入力、未アップロードなので、黄色で未入力である旨が表示されて います。一度のログインで、全てのパートを完成させる必要はありません。パート毎に状 態をセーブした後ログアウトし、後ほど改めてログインして申請作業を再開することがで きます。以下、それぞれのパートの入力、及び、アップロードについて説明します。

#### 2. 1 受験申請書および履歴書

図 4 の画面で「受験申請書および履歴書」について「入力する」ボタンをクリックすると 図 5 の画面が表示されます。

この中で入力またはアップロードが必要なのは、「看護師免許」「職歴」の2つの欄ですが、 それらの入力に先立って、連絡先情報をご確認いただきます。氏名及び連絡先については SOLTI に登録された情報が自動的に取り込まれて表示されています。これらについて修正 が必要な場合は画面上部の「マイページ」のリンクをクリックして、SOLTI のマイページ で必要な修正を行います。

# 連絡先情報更新時のご注意

上述の通り、連絡先情報の変更は申請システムではなく、SOLTI マイページで行います。

情報更新の際には以下の点にご注意ください。

### マイページへ移動される際には、入力中の情報を保存してください

申請システムからマイページへ移動すると、申請システム上での作業が一旦 リセットされてしまいますので、入力中の情報がある場合は、入力内容の保存 を行ってから、マイページへ移動してください。保存は、ページ下部の「保存」 ボタンをクリックして行ってください。

送付先、メール送付先の変更を忘れずに!

ご自宅、ご所属の住所やメールアドレスを変更、登録された際には、情報更 新画面の「基本情報」もお開きいただき、必ず「送付先」もしくは「メール送 付先」が「ご自宅」または「ご所属先」に正しく設定されているかをご確認く ださい。

| KDLN認定試験受験・引                                                                                                    | 見新申請システム                                                                                                    | テスト 良子                                            | F (ID:800004 正会員) お明合わせ ログアウ |
|----------------------------------------------------------------------------------------------------|----------------------------------------------------------------------------------------------------|---------------------------------------------------|------------------------------|
| 現在のところ、以下の<br>連絡先種別:所属先住<br>連絡先種別:所属先住<br>す100005 東京都 千代<br>丸の内クリニック<br>TEL:03-1234-5678<br>FAX:<br>E-mail:uehara@gmail<br>この画面では連絡先を<br>クすると、現在の申請付 | <sup>豊島先が</sup> 登録されています。<br>所<br>田区 丸の内1-1-1<br>com<br><b>変更できません。</b> 連絡先を変更する場合は、<br>*薬を中断して、マイページで連絡先の変更 | 受験申請をする前にあらかじめ <b>マイ</b> /<br>を行います。              | ページから変更してください。 リンクをクリッ       |
| 受験申請書およ                                                                                                    | び履歴書                                                                                                    |                                                   |                              |
| 会員番号                                                                                                    | 800004                                                                                                    |                                                   |                              |
| 氏名                                                                                                    | テスト 良子                                                                                                    |                                                   |                              |
| 連絡先種別                                                                                                    | 所属先住所                                                                                                    |                                                   |                              |
| 連絡先                                                                                                    | 〒1000005 東京都 千代田区 丸の内1-1-1<br>丸の内クリニック<br>TEL: 03-1234-5678<br>FAX:<br>E-mail: uehara@gmail.com              |                                                   |                              |
| 看護師免許 😒                                                                                                    | 戦時日<br>2018年4月1日の場合、「2018-04-01」という形式<br>てください<br>現在から遡って規定年数を満たす年数を打<br>看護実務経験・慢性腎臓病領域での看護                  | ■サ<br>1234567<br>ご記入し 記載する。勤務期間年月日不要 容験年数がわかるよう明記 |                              |
|                                                                                                    |                                                                                                    | 经验年数                                              |                              |
|                                                                                                    | 施設名                                                                                                    | AT-107-107<br>香曜宇政                                | 慢性緊聯定差接                      |
|                                                                                                    |                                                                                                    | 0 * 年 0 * ケ月                                      | 0 * 年 0 * ヶ月                 |
| 職歴 😆                                                                                                    |                                                                                                    | 0 ▼ 年 0 ▼ ヶ月                                      | 0 ▼ 年 0 ▼ ヶ月                 |
|                                                                                                    |                                                                                                    | 0 * 年 0 * ヶ月                                      | 0 * 年 0 * ケ月                 |
|                                                                                                    |                                                                                                    | 0 * 年 0 * ヶ月                                      | 0 * 年 0 * ケ月                 |
|                                                                                                    |                                                                                                    | 0 ▼ 年 0 ▼ ヶ月                                      | 0 * 年 0 * ケ月                 |
|                                                                                                    | 合計年数                                                                                                    | 0年0ヶ月                                             | 0年0ヶ月                        |
| 確認 メニュー画                                                                                                    | 面に戻る                                                                                                    |                                                   |                              |
| 前の画面へ                                                                                                    |                                                                                                    |                                                   |                              |

図5 受験申請書および履歴書(未記入)

# 2-1-1) 看護師免許

看護師免許については、取得年月日、及び、看護師免許番号をそれぞれ半角数字で入力します。取得年月日については西暦で「2019-11-11」のように年月日の間をハイフンで区切って入力してください。図6に例を示していますが、4月1日のように月日が1桁の場合には04-01と、10の位に0を入力してください。

|            | 取得日                    |                       | 1 | <b>1</b> 5 |
|------------|------------------------|-----------------------|---|------------|
| 季滞施金数 🥥    | 2010-04-01             |                       |   | 7654321    |
| 1 PERP7201 | 2018年4月1日の場合。<br>てください | 「2018-04-01」という形式で記入し |   |            |
|            |                        |                       |   |            |

図 6 看護師免許情報入力欄

### 2-1-2) 職歴

|      | 現在から遡って規定年数を満たす年数を書<br>看護実務経験・慢性腎臓病領域での看護編 | 記載する。勤務期間年月日不要<br>経験年数がわかるよう明記 |               |
|------|--------------------------------------------|--------------------------------|---------------|
|      | th=1.47                                    | 経験年数                           |               |
|      | //B92-C                                    | 看護実務                           | 慢性腎臓病看護       |
|      | 大山病院                                       | 0 * 年 10 * ヶ月                  | 0 * 年 10 * ケ月 |
| 職歴 🖌 | 中山病院                                       | 0 ▼ 年 8 ▼ ヶ月                   | 0 * 年 8 * ケ月  |
|      | 小山病院                                       | 1 ▼ 年 0 ▼ ヶ月                   | 1 * 年 0 * ヶ月  |
|      | 大川病院                                       | 1 ▼ 年 3 ▼ ヶ月                   | 1 * 年 0 * ケ月  |
|      | 中川病院・小川病院                                  | 3 ▼ 年 0 ▼ ヶ月                   | 0 * 年 0 * ケ月  |
|      | 合計年数                                       | 6年9ヶ月                          | 3年6ヶ月         |

#### 図 7 職歴入力欄

図7は職歴欄の記入例です。CKDLN の受験申請には看護師実務経験5年、慢性腎臓病看 護の実務経験3年が必要です。その基準を満たすまで、職歴の最近のものから遡って実務 経験年月を記入していきます。記入欄が5つで足りない場合には5つ目の欄に複数の施設 を併記し、それらの施設での合計年数を年数欄に記入します。図7の例では6施設の合計 で実務経験基準を満たしていますので、「履歴」の横の√マークが緑色に変化しています(未 記入時は赤色)。

### 2-1-3) 受験申請書および履歴書の保存

前節までに説明した2欄(看護師免許、職歴)の入力については、全ての項目について入力を 完了してから保存することもできますし、個々の項目の入力ごとに保存することもできま す。いずれの場合でも、ページ左下の「保存」ボタンをクリックすることで、それまでに 入力した内容の確認画面が表示されます。確認画面の内容でよければ、その画面の「確認」 ボタンをクリックすることで、入力内容が保存されます。

保存された後に申請のメイン画面に戻ると、図 8 のように受験申請書および履歴書が「入 力済」として緑色の表示に変わっています。これで、受験申請書および履歴書の入力につ いては完了しましたので、ポイント登録、事例報告のアップロード、及び事例報告確認シ ートのアップロードを行うことで受験申請が完了します。

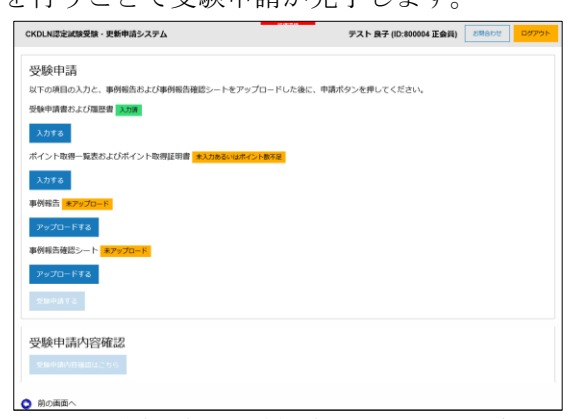

図8受験申請書および履歴書入力が完了した状態

# 2. 2 ポイント取得一覧表およびポイント取得証明書

次に、受験に必要なポイントをシステムに登録します。図 8 の状態から「ポイント取得一 覧表及び各種証明書」の「入力する」をクリックすると図 9 のページに進みます。

| CKDLN認定試験受験・更新申請シ    | ステム<br>ステム             | テスト 良子 (ID:800004 正会員) | お問合わせ | ログアウト |
|----------------------|------------------------|------------------------|-------|-------|
| 資格取得ポイント             |                        |                        |       |       |
| 大分類                  |                        |                        |       |       |
| 選択してください             |                        |                        |       | v     |
| メニュー画面に戻る 現在登録されている資 | 資格取得ポイント               |                        |       |       |
| 項目 詳細 年度             | ポイント数                  |                        |       |       |
| 合計                   | 0                      |                        |       |       |
|                      | 第19回新規認定申請ポイント制約 (20ポイ | ント)を満たしていません。          |       |       |
| メニュー画面に戻る<br>前の画面へ   |                        |                        |       |       |

図9 資格取得ポイント入力ページ

この後ポイントを入力していきますが、腎不全看護学会のホームページからポイント取得 一覧表をダウンロードして印刷し、取得したポイントを記入したものを手元に置いて進め ることをお勧めします。本マニュアルで入力例として用いるポイント取得一覧表を図 10 及 び図 11 に示します。

| CKDLN認定ホイント一覧   |                                              | 受験:20ホイント              | 映:20小1 Jト 更新/ 冉更新/ 冉々 更新:55小1 Jト |               |                |               | - 2021年度版      |                |                         |    |
|-----------------|----------------------------------------------|------------------------|----------------------------------|---------------|----------------|---------------|----------------|----------------|-------------------------|----|
| 大分類             | 小分類                                          | 項目                     | 2022<br>(R 4年)                   | 2021<br>(R3年) | 2020<br>(R 2年) | 2019<br>(R元年) | 2018<br>(H30年) | 2017<br>(H29年) | 2016/2015<br>(H28年/27年) | 合計 |
|                 | 日本腎不全看護学会<br>学<br>病<br>集                     | 参加                     | 20<br>国際学会供設                     | 12            | 12             | 12            | 12             | 12             | 5                       | 12 |
|                 |                                              | 筆頭発表者<br>口演/ポスター/SY/WS | 12                               | 12            | 12             | 12            | 12             | 12             | 8                       |    |
|                 |                                              | 交流集会企画者                | 12                               | 12            | 12             | 12            | 12             | 12             | 8                       |    |
|                 |                                              | 共同発表者                  | 2                                | 2             | 2              | 2             | 2              | 2              | 1                       |    |
| 子術              |                                              | 座長 SY/WS など            | 5                                | 5             | 5              | 5             | 5              | 5              | 3                       |    |
| 集               |                                              | 座長 口演/ポスター             | 5                                | 5             | 5              | 5             | 5              | 5              | 2                       |    |
| 会               |                                              | 参加                     | 8                                | 8             | 8              | 8             | 8              | 8              | 5                       |    |
| <del>,</del>    | 日本透析医学会<br>日本腎臓学会<br>日本移植学会<br>日本泌尿器科学会      | 筆頭発表者<br>口演/ポスター/SY/WS | 5                                | 5             | 5              | 5             | 5              | 5              | 3                       |    |
| 12              |                                              | 共同発表者                  | 2                                | 2             | 2              | 2             | 2              | 2              | 1                       |    |
| 定               | 日本腹膜透析医学会                                    | 座長 SY/WS など            | 3                                | 3             | 3              | 3             | 3              | 3              | 3                       |    |
| ₩<br>100        | <b>ジ</b> 服                                   | 座長 口演/ポスター             | 2                                | 2             | 2              | 2             | 2              | 2              | 2                       |    |
| <u> </u>        |                                              | 参加                     | 6                                | 6             | 6              | 6             | 6              | 6              | 4                       |    |
|                 | 看護系/医療・福祉系<br>学術集会 全段<br>(国際学会含む)<br>6時間以上開催 | 筆頭発表者<br>口演/ポスター/SY/WS | 5                                | 5             | 5              | 5             | 5              | 5              | 3                       |    |
|                 |                                              | 共同発表者                  | 1                                | 1             | 1              | 1             | 1              | 1              | 1                       |    |
|                 |                                              | 産長 SY/WS など            | 3                                | 3             | 3              | 3             | 3              | 3              | 3                       |    |
|                 |                                              | 座長 口演/ポスター             | 2                                | 2             | 2              | 2             | 2              | 2              | 2                       |    |
| <u> </u>        |                                              | 参加                     | 6                                | 6             | 6              | 6             | 6              | 6              | 4                       |    |
| 研記              | 全国規模の研究会                                     | 筆頭発表者<br>口演/ポスター/SY/WS | 5                                | 5             | 5              | 5             | 5              | 5              | 3                       |    |
| 究定会             | 6時間以上開催                                      | 共同発表者                  | 1                                | 1             | 1              | 1             | 1              | 1              | 1                       |    |
| <b>五</b> 参<br>照 |                                              | 座長 SY/WS など            | 3                                | 3             | 3              | 3             | 3              | 3              | 3                       |    |
| <u> </u>        |                                              | 座長 口演/ポスター             | 2                                | 2             | 2              | 2             | 2              | 2              | 2                       |    |
|                 |                                              | 原著論文                   | 30                               | 30            | 30             | 30            | 30             | 30             | 25                      |    |
|                 |                                              | 研究報告                   | 20                               | 20            | 20             | 20            | 20             | 20             | 20                      |    |
|                 | 日本堅不全看護堂会誌                                   | 実践報告                   | 20                               | 20            | 20             | 20            | 20             | 20             | 15                      |    |
| 学会              |                                              | その他(資料・ノートなど)          | 15                               | 15            | 15             | 15            | 15             | 1              | 核当なし                    |    |
| 誌               |                                              | 共同執筆者                  | 3                                | 3             | 3              | 3             | 3              | 3              | 3                       |    |
| 論               |                                              | 特別枠 DLN事例報告            | 10                               | 10            | 10             | 10            | 10             | 10             | 10                      |    |
| 又揭              |                                              | 原著論文                   | 25                               | 25            | 25             | 25            | 25             | 25             | 10                      |    |
| 載               | 日本腎不全看護学会誌以外                                 | 研究報告                   | 20                               | 20            | 20             | 20            | 20             | 20             | 10                      |    |
|                 | の                                            | 実践報告                   | 15                               | 15            | 15             | 15            | 15             | 15             | 10                      |    |
|                 | 口油子ムの子附種族                                    | その他(資料・ノートなど)          | 10                               | 10            | 10             | 10            |                | 該当な            | L                       |    |
|                 |                                              | 共同執筆者                  | 3                                | 3             | 3              | 3             | 3              | 3              | 3                       |    |
| 教育              | 講演・講義<br>主催・会場・タイトル・時間を記載                    | 講演・講義                  | 10                               | 10            | 10             | 10            | 10             | 10             | 5                       |    |
| 活               | 執筆                                           | 4000字以上                | 10                               | 10            | 10             | 10            | 10             | 10             | 10                      |    |
| 動               | 雑誌名・タイトル・文字数を記載                              | 4000字未満                | 5                                | 5             | 5              | 5             | 5              | 5              | 5                       |    |

CKDIN認定ポインムー覧 受除・20ポインム 再新/再更新/再々更新・55ポインム

図 10 ポイント取得一覧表 その1(例)

| CKDLN認                                                                 | 定ポイント一覧                               | 受験:20ポイント              | 更新/再9          | 更新/再          | 「々更新           | 斤:55ボ         | イント            |                | 2021年                   | 度版 |
|------------------------------------------------------------------------|---------------------------------------|------------------------|----------------|---------------|----------------|---------------|----------------|----------------|-------------------------|----|
| 大分類                                                                    | 小分類                                   | 項目                     | 2022<br>(R 4年) | 2021<br>(R3年) | 2020<br>(R 2年) | 2019<br>(R元年) | 2018<br>(H30年) | 2017<br>(H29年) | 2016/2015<br>(H28年/27年) | 合計 |
|                                                                        | トピックス研修                               | 受講                     | 8              | 8             | 8              | 8             | 8              | 8              | 6                       | 8  |
|                                                                        | CKDLN受験対策セミナー                         | 受講                     | 24             | 24            | 研修なし           | 24            | 24             | 24             | 18                      |    |
|                                                                        | 透析看護入門セミナー                            | 受講                     | 16             | 16            | 研修なし           | 16            | 16             | 16             | 12                      |    |
|                                                                        | 学会併設基礎教育セミナー                          | 1セミナー受講につき             | 2              | 研修なし          | 研修なし           | 2             | 2              | 2              | 2                       |    |
|                                                                        | CKDLN研修<br>《更新資格対象》                   | 受講                     | 8              | 研修なし          | 研修なし           | 8             | 8              | 8              | 8                       |    |
|                                                                        | 治療選択特別研修<br>6講座で24ポイントで修了<br>(更新資格対象) | 1講座受講につき               | 4              | 4             | 研修なし           | 4             | 4              | 4              | 研修なし                    |    |
|                                                                        |                                       | 企画者                    | 10             | 10            | 10             | 10            |                | 該当な            | し                       |    |
|                                                                        |                                       | 参加                     | 6              | 6             | 6              | 6             | 6              | 6              | 4                       |    |
|                                                                        | 各都道府県のCKDLNが企画<br>(都道府県)CKDLNセミナー     | 講師(1講義につき)             | 12             | 12            | 12             | 12            |                | 該当な            | L                       |    |
| 本                                                                      |                                       | 事例検討会事例提供者             | 5              | 5             | 5              | 5             |                | 該当な            | L                       |    |
| 腎不                                                                     | 事例検討会 2時間以上<br>または<br>事例検討会+講演/研究会等   | 筆頭発表者<br>口演/ポスター/SY/WS | 5              | 5             | 5              | 5             |                | 該当な            | L                       |    |
| 全                                                                      | 2時間以上                                 | 共同発表者                  | 1              | 1             | 1              | 1             |                | 該当な            | L                       |    |
| 有護                                                                     |                                       | 座長 SY/WS など            | 3              | 3             | 3              | 3             |                | 該当な            | L                       |    |
| 学                                                                      |                                       | 座長 口演/ポスター             | 2              | 2             | 2              | 2             |                | 該当な            | il l                    |    |
| 会問                                                                     |                                       | 企画者                    | 10             | 10            | 10             | 10            |                | 該当な            | L                       |    |
| 催                                                                      |                                       | 参加                     | 8              | 8             | 8              | 8             | 8              | 8              | 4                       |    |
| 教                                                                      | 地区合同でCKDLNが企画                         | 講師(1講義につき)             | 12             | 12            | 12             | 12            | 該当なし           |                |                         |    |
| 育         地区CKDLN看護研究会           研         事例検討会を含む研究会           5時間以上 | 事例検討会事例提供者                            | 5                      | 5              | 5             | 5              | 該当なし          |                |                |                         |    |
|                                                                        | 筆頭発表者<br>口演/ポスター/SY/WS                | 5                      | 5              | 5             | 5              | 該当なし          |                |                |                         |    |
| セ                                                                      | t                                     | 共同発表者                  | 1              | 1             | 1              | 1             | 該当なし           |                |                         |    |
|                                                                        |                                       | 座長 SY/WS など            | 3              | 3             | 3              | 3             | 該当なし           |                |                         |    |
| í                                                                      |                                       | 座長 口演/ポスター             | 2              | 2             | 2              | 2             |                | 該当な            | L                       |    |
|                                                                        |                                       | 参加                     | 6              | 6             | 6              | 6             | 6              | 6              | 4                       |    |
|                                                                        | 認定ポイント取得対象会<br>(地方会など)<br>6時期に)ト      | 筆頭発表者<br>口演/ポスター/SY/WS | 5              | 5             | 5              | 5             | 5              | 5              | 3                       |    |
|                                                                        |                                       | 共同発表者                  | 1              | 1             | 1              | 1             | 1              | 1              | 1                       |    |
|                                                                        | 同一の会の場合は年に2回迄                         | 座長 SY/WS など            | 3              | 3             | 3              | 3             | 3              | 3              | 3                       |    |
|                                                                        |                                       | 座長 口演/ポスター             | 2              | 2             | 2              | 2             | 2              | 2              | 2                       |    |
|                                                                        | 如由此人口医供从在人                            | 参加                     | 3              | 3             | 3              | 3             | 3              | 3              | 2                       |    |
|                                                                        | 認定ホイント取得対象会<br>(地方会など)<br>6時間未満       | 筆頭発表者<br>口演/ポスター/SY/WS | 3              | 3             | 3              | 3             | 3              | 3              | 2                       |    |
|                                                                        | 同一の会の場合は年に2回迄                         | 座長 SY/WS など            | 3              | 3             | 3              | 3             | 3              | 3              | 2                       |    |
|                                                                        |                                       | 座長 口演/ポスター             | 3              | 3             | 3              | 3             | 3              | 3              | 2                       |    |
| 関連<br>セミナー                                                             | JHAT                                  | 受講(2日間)                | 12             | 12            | 12             | 12            | 12             | 研修なし           | 研修なし                    |    |
| 口大手群                                                                   | 透析看護認定看護師                             | 資格認定                   | 30             | 30            | 30             | 30            | 30             | 30             | 30                      |    |
| 協会                                                                     | 腎不全看護認定看護師                            | 資格認定                   | 70             | 70            | 70             |               | 13             | き当なし           |                         |    |
| 日本腎不全<br>看護学会                                                          | 慢性疾患看護専門看護師                           | 資格認定                   | 70             | 70            | 70             | 70            | 70             | 70             | 70                      |    |
| 関連認定<br>資格                                                             | 特定行為研修(関連領域)                          | 修了認定                   | 70             | 70            | 70             | 70            |                | 該当な            | ι                       |    |
|                                                                        | 腎臟病療養指導士                              | 資格認定                   | 10             | 10            | 10             | 10            |                | 該当な            | L                       |    |
|                                                                        | 透析技術認定士                               | 資格認定                   | 6              | 6             | 3              | 3             | 3              | 3              | 3                       |    |
| その他                                                                    | 透析療法從事者研修                             | 受講終了                   | 2              | 2             | 2              | 2             | 2              | 2              | 2                       |    |
| CONE                                                                   | 腹膜透析認定看護師                             | 資格認定                   | 2              | 2             |                |               | 新規             |                |                         |    |
|                                                                        | 腎臓リハビリテーション指導士                        | 資格認定                   | 6              | 6             |                |               | 新規             |                |                         |    |

図 11 ポイント取得一覧表 その2(例)

図 10 及び図 11 では取得したポイントには赤で下線が引かれています。

| CKDLN認定試験受験・更新申請システム      | テスト 良子 (ID:800004 正会員) | お問合わせ | ログアウト |
|---------------------------|------------------------|-------|-------|
| 資格取得ポイント                  |                        |       |       |
| 大分類                       |                        |       |       |
| 選択してください                  |                        |       | •     |
| 選択してください                  |                        |       |       |
| 全国学術集会                    |                        |       |       |
| 全国規模研究会                   |                        |       |       |
| 学会誌論文掲載                   |                        |       |       |
| 教育活動                      |                        |       |       |
| 日本腎不全看護学会開催教育セミナー         |                        |       |       |
| 関連セミナー                    |                        |       |       |
| 日本看護協会 日本腎不全看護学会 関連認定資格   |                        |       |       |
| その他資格                     |                        |       |       |
| メニュー画面に戻る                 |                        |       |       |
| <ul> <li>前の画面へ</li> </ul> |                        |       |       |

図 12 「大分類」のメニューを展開したところ

「資格ポイント入力ページ」は「ポイント一覧表」とは異なり、すべての内容が最初から

表示されてはいません。ポイント一覧表の一番左の「大分類」から順にメニューを選択し ていくことで、順次右側の内容(小分類、項目)が展開・表示されるようになっています。図 12 は資格ポイント入力ページの「大分類」のメニューをクリックして展開したところです。 ポイント一覧表と同じ「大分類」が同じ順番に並んでいますので、登録したいポイントの 「大分類」を選択すると「小分類」と「項目」欄が表示されます。図 12 でメニューから大 分類「全国学術集会」を選択すると図 13 が表示されます。

| 分類                                                      |                |   |
|---------------------------------------------------------|----------------|---|
| 全国学術集会                                                  |                |   |
| 小分類                                                     | 項目             |   |
| 日本腎不全看護学会                                               | 次の中から選択してください。 | , |
| CKDLN合同認定学会<br>日本這所医学会、日本專購学会、日本移植学会、日本泌尿器科学会、日本裏展透析医学会 | 次の中から選択してください。 |   |
| 看護系/医療・福祉系学術集会全般(国際学会含む)<br>日#たはZ日闇で6時間以上開催             | 次の中から選択してください。 |   |

図 13 「大分類」で全国学術集会を選択したところ

「大分類」(水色の網掛け部分)で「全国学術集会」を選択すると、一覧表で「全国学術集会」 の「小分類」にあたる内容(緑色の網掛け部分)が表示され、それぞれの「小分類」に対応す る「項目」を選択できるメニュー(黄色の網掛け部分)がその右側に表示されます。

| 資格取得ポイント                                         |                                                            |   |
|--------------------------------------------------|------------------------------------------------------------|---|
| 大分類                                              |                                                            |   |
| 全国学術集会                                           |                                                            | Ŧ |
| 小分類                                              | 項目                                                         |   |
| 日本腎不全看護学会                                        | 次の中から選択してください。                                             | Ŧ |
| CKDLN合同認定学会<br>日本過新医学会、日本問題学会、日本地研羅科学会、日本機構通新医学会 | 次の中から選択してください。<br>学会参加                                     |   |
| 看護系/医療・福祉系学術集会全般(国際学会含む)<br>1日または2日間で6時間以上周備     | 筆頭発表者(口演・ポスター・シンポジウム・ワークショップなど)<br>交流集会企画者                 |   |
| ※加 メニュー画面に戻る                                     | 共同党委者(山通・ボスター・交流集会)<br>座長(シンボジウム・ワークショップなど)<br>座長(口演・ボスター) |   |

図14 「小分類」日本腎不全看護学会に対応する「項目」のメニューを展開したところ

図14は「小分類」日本腎不全看護学会に対応する「項目」のメニューを展開したところで す。この状態で、一覧表の一番上から 6 行目までの内容が表示されていることがご確認い ただけるかと思います。図10の例では「日本腎不全看護学会」の項目の「学会参加」のポ イントを取得しています。一覧表で、登録すべきポイントが含まれる「大分類」「小分類」 「項目」を把握し、それらをウェブ画面上のメニューから順次選択していくことで、登録 すべきポイントを表示させることができます。

図 10 の例では日本腎不全看護学会学術集会の「学会参加」でポイントを取得していますの で、図 14 の状態から「学会参加」を選択します。

| 資格取得ホイント                    |                                    |
|-----------------------------|------------------------------------|
| 大分類                         |                                    |
| 全国学術集会                      |                                    |
| 小分類                         | 項目                                 |
| 日本腎不全看護学会                   | 学会参加 🔹                             |
| <b>年度</b><br>次の中から選択してください。 |                                    |
| 取得ポイント                      |                                    |
| 自動的に表示されます                  |                                    |
| ※ 事情により、上記ポイント数未満の          | ポイントを申請する場合はポイント数をこちらにご記入ください。     |
|                             |                                    |
| 証明書類<br>参照 ファイルが選択されていませ    | Kv.                                |
| JPG形式、PNG形式、PDF形式のいずれた      | <b>)で10Mバイトまでのファイルをアップロードできます。</b> |
| 追加メニュー画面に戻る                 |                                    |

図15 「項目」選択後の画面

図 15 は「学会参加」選択後の画面です。「項目」を選択すると不要な小項目は非表示とな ります。間違った項目を選択してしまった場合には、項目のメニューを開いて「次の中か ら選択してください」を選択すると、図 13 の状態に戻ります。

図 15 の状態からポイントを取得した「年度」を選択すると、ポイントが表示されます。年 度が選択され、その年度に対応するポイントが表示されている状態を図 16 に示します。

| CKDLN認定試験受験・更新                 | 申請システム                                            | テスト 良子 (ID:800004 正会員) | お問合わせ | ログアウト |
|--------------------------------|---------------------------------------------------|------------------------|-------|-------|
| 資格取得ポイント                       |                                                   |                        |       |       |
| 大分類                            |                                                   |                        |       |       |
| 全国学術集会                         |                                                   |                        |       | *     |
| 小分類                            | 項目                                                |                        |       |       |
| 日本臀不全看護学会                      | 学会参加                                              |                        |       | ٣     |
| 年度                             |                                                   |                        |       |       |
| 2019                           |                                                   |                        |       | *     |
| 取得ポイント                         |                                                   |                        |       |       |
| 12                             |                                                   |                        |       |       |
| ※ 事情により、上記ポイント数未満              | 筒のポイントを申請する場合はポイント数をこちらにご記入ください                   | •                      |       |       |
|                                |                                                   |                        |       |       |
| 证明書類                           |                                                   |                        |       |       |
| 参照 ファイルが選択されてい                 | ません。                                              |                        |       |       |
| JPG/BIL, PNG/BIL, POF/BILLON'S | 105 CTUNO (4 F# CO) / 4 //2 / 9 / 0 - F C = # 9 . |                        |       |       |
| 追加 メニュー画面に戻る                   | 5                                                 |                        |       |       |

図 16 年度を選択しポイントが表示されたところ

ポイントが表示された下に、「事情により、上記ポイント数未満のポイントを申請する場合 はポイント数をこちらにご記入ください。」という欄があります。これは、研修会の部分出 席等により、本来のポイント数未満のポイントが付与された場合に、そのポイント数を申 告するための欄です。通常のポイントが付与された場合には空欄のままにしておいてくだ さい。ポイントが一部のみ付与されているにもかかわらず、本欄に申告しなかった場合に は、ポイントが承認されない場合もありますのでご注意ください。

年度を選択した後で、証明書類をアップロードすれば、ポイントの登録は完了です。図 16 の「参照」ボタンを押して、パソコン内に保存してある(或いは、パソコンに接続された USB メモリや SD カードに保存された)書類を選択し、アップロードします。アップロード可能 なファイルは JPG、PNG、または PDF 形式で 10MB 以下の大きさのものです。

<参考>スマートフォンでアップロード時に撮影する方法

スマートフォンで申請ページにアクセスしている場合も、スマートフォン内に保存されて いる画像ファイルをアップロードすることができますが、図 16 の「参照…」ボタンをクリ ックすると、図 17 に示すように、カメラのアイコン(赤丸で囲んだ部分)が表示されますの で、それをタップすることで、その場で写真を撮影すると同時にアップロードすることも できます。

写真ファイルの形式は JPG あるいは PNG、サイズは 10MB 以下でお願いします。スマホ で撮影と同時にアップロードする場合、画像が非常に高画質で保存容量が 10MB 以上にな っている場合や、写真ファイルの保存形式が JPG あるいは PNG 以外に設定されている場 合にはアップロードできない場合がありますので、ご注意ください。アップロードいただ いた写真がピンボケ、手振れ、画像サイズが小さすぎる等の証明書に適さない画像の場合 には再提出をお願いする場合がありますので、アップロード前にご確認ください。

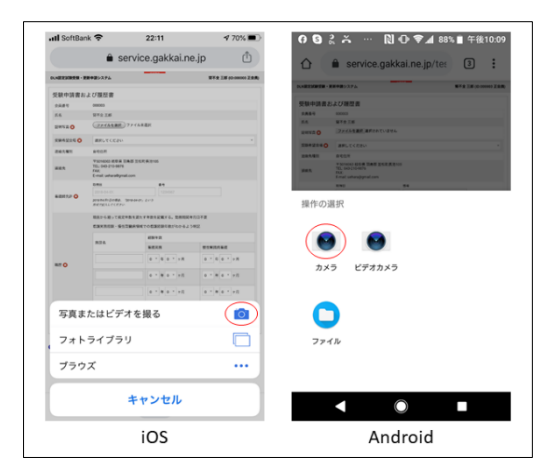

図17 カメラ撮影と同時にアップロード

また、JPG および PNG 形式のファイルをアップロードした場合には図 18 のようにアップ ロードした画像が表示されますが、PDF 形式の場合には表示されませんのでご注意くださ い。その場合は図 19 の画面で「証明書類の確認」ボタンをクリックして確認することがで きます。

| CKDLN 認定試験受験・更新申請:                                    | システム                                  | テスト 良子 (ID:800004 正会員) | 50686 | 09701 |
|-------------------------------------------------------|---------------------------------------|------------------------|-------|-------|
| 資格取得ポイント                                              |                                       |                        |       |       |
| 大分類                                                   |                                       |                        |       |       |
| 全国学術集会                                                |                                       |                        |       | ٣     |
| 小分類                                                   | MA                                    |                        |       |       |
| 日本資不全看護学会                                             | 学会参加                                  |                        |       | ٠     |
| 年度<br>2019                                            |                                       |                        |       |       |
| 取得ホイント                                                |                                       |                        |       |       |
| 12                                                    |                                       |                        |       |       |
| ※ 事情により、上記ボイント数本級のF<br>0                              | <b>ポイントを申請する場合はポイント数をこちらにご記入ください。</b> |                        |       |       |
| <b>副明古苑</b><br> 参元  42.pg<br>JPG市広: PVG形式: PDF形式のいずれた | で10M/Tイトまでのファイルをアップロードできます。           |                        |       |       |
| <image/> <section-header></section-header>            | 4                                     |                        |       |       |
| 200 メニュー両面に戻る                                         |                                       |                        |       |       |

図 18 証明書類をアップロードしたところ

図 18 の状態で「追加」をクリックするとポイントが登録され、図 19 の状態になります。

| CKDLN認定試験受験・更新申請システム      |       |      | 33.47-94 <b>8</b> | テスト 良子 (      | D:800004 正会員) | お問合わせ | ログアウト |
|---------------------------|-------|------|-------------------|---------------|---------------|-------|-------|
| 資格取得ポイント                  |       |      |                   |               |               |       |       |
| 大分類                       |       |      |                   |               |               |       |       |
| 選択してください                  |       |      |                   |               |               |       | Ŧ     |
| 1810 メニュー画面に戻る            |       |      |                   |               |               |       |       |
| 現在登録されている資格時              | 収得ポイン | Þ    |                   |               |               |       |       |
| 项目                        | 洋綱    | 年度   | ポイント数             |               |               |       |       |
| 全国学術集会 - 日本臀不全看護学会        | 学会参加  | 2019 | 12                | 証明書類の確認       | この項目の削除       |       |       |
| 合計                        |       |      | 12                |               |               |       |       |
|                           |       |      | 第19回新規認定時         | 申請ポイント制約 (207 | ドイント)を満たしてい   | いません。 |       |
| メニュー画面に戻る                 |       |      |                   |               |               |       |       |
| <ul> <li>前の画面へ</li> </ul> |       |      |                   |               |               |       |       |
| 図 19 4                    | 学会参加  | 1ポイ  | ントが登              | 「録された         | 犬態            |       |       |

同様のポイント登録作業を図 10 及び図 11 に示した取得済みポイントに対して行った状態 が図 20 です。

| CKDLN認定試験受験・更新申請システム      |        |      | テスト 日 | 兔子 (ID:800004 正会員) | お開合わせ   | ログアウ |
|---------------------------|--------|------|-------|--------------------|---------|------|
| 資格取得ポイント                  |        |      |       |                    |         |      |
| 分類                        |        |      |       |                    |         |      |
| 選択してください                  |        |      |       |                    |         |      |
| (6)加 メニュー画面に戻る            |        |      |       |                    |         |      |
| 現在登録されている資格取得ポイント         |        |      |       |                    |         |      |
| 和目                        | 詳細     | 年度   | ポイント数 |                    |         |      |
| 全国学術集会 - 日本腎不全看護学会        | 学会参加   | 2019 | 12    | 証明書類の確認            | この項目の削除 |      |
| 日本腎不全看護学会開催教育セミナー・トピックス研修 | 受講1日参加 | 2020 | 8     | 証明書類の確認            | この項目の削除 |      |
| 合計                        |        |      | 20    |                    |         |      |
| メニュー画画に戻る                 |        |      |       |                    |         |      |

図 20 取得済みポイントの登録が完了した状態

もし、間違って登録したポイントがある場合には赤で表示された「この項目の削除」 をクリックすることで、削除してやり直すことができます。また、申請前に正しい証 明書がアップロードされているかを確認する場合には「証明書類の確認」ボタンをク リックすることで、画面上に証明書類の画像が表示されます。

図 20 の状態で申請に必要な 20 ポイントが登録されており、「ポイント制約を満たして いない」旨の文言が表示されなくなりましたので、メニュー画面に戻る」をクリック すると図 21 の状態になりポイント登録に関して「入力済」と緑の表示になります。

| CKDLN認定試験受験・更新申請システム            | テスト 良子 (ID:800004 正会員) | お問合わせ | ログアウト |
|---------------------------------|------------------------|-------|-------|
| 受験申請                            |                        |       |       |
| 以下の項目の入力と、事例報告および事例報告確認シートをアップロ | 」ードした後に、申請ボタンを押してください。 |       |       |
| 受験申請書および履歴書 入力法                 |                        |       |       |
| 入力する                            |                        |       |       |
| ポイント取得一覧表およびポイント取得証明書入力済        |                        |       |       |
| 入力する                            |                        |       |       |
| 事例報告 *アップロード                    |                        |       |       |
| アップロードする                        |                        |       |       |
| 事例報告確認シート 未アップロード               |                        |       |       |
| アップロードする                        |                        |       |       |
| 受触申請する                          |                        |       |       |
| 受験申請内容確認                        |                        |       |       |
| 受験中語内容確認はこちら                    |                        |       |       |
|                                 |                        |       |       |
| ♥ 前の画面へ                         |                        |       |       |

図 21 ポイント登録が完了した状態

### 2. 3 事例報告

事例報告の作成に関しては、腎不全看護学会のホームページから「2021 年度『事例報告』の書き方」をダウンロードし、その内容に従ってご準備ください。本項では作成済みの事例報告のファイルがパソコン上にある前提で、申請画面の操作について説明します。図 21 の状態から事例報告の「アップロードする」ボタンをクリックすると図22 のページが表示されます。

「参照」ボタンをクリックするとパソコン内のファイルを参照するウィンドウが表示 されますので、事例報告の Word ファイルを選択して、「開く」ボタンをクリックしま す。すると図 23 の状態になります。

| CKDLN認定試験受験・更新申請システム                                            | テスト 良子 (ID:800004 正会員) お聞合わせ ログアウト |
|-----------------------------------------------------------------|------------------------------------|
| 事例報告<br>アップロードするファイルを選択したのち、保存ボタンを押してください。<br>参照ファイルが選択されていません。 |                                    |
|                                                                 |                                    |

図 22 事例報告のアップロードページ

| CKDLN認定試験受験・更新申請システム                                  | テスト 良子 (ID:800004 正会員) お総合わせ ログア |
|-------------------------------------------------------|----------------------------------|
| 事例報告                                                  |                                  |
| アッフロードリるファイルを決めてのら、第17/kシノをPPD C くたさい。<br>参照 手例指告.doc |                                  |
| Wordファイル(紙店 ()/docまたにdocx) c10Mバイトまでのファイルをアップロードできます。 |                                  |
| 林行 メニュー西田に広る                                          |                                  |

図 23 事例報告の Word ファイルが選択された状態

図 23 の状態から「保存」をクリックすると事例報告のファイルがアップロードされて、図 24 の状態になります。

| CKDLN認定試験受験・更新申請システム        | テスト 良子 (ID:800004 正会員) お問合わせ ログアウト |
|-----------------------------|------------------------------------|
| 事例報告                        |                                    |
| ファイルのアップロードが完了しました。         |                                    |
| メニュー画面に戻る            ・前の画面へ |                                    |

図 24 事例報告のアップロードが完了した状態

図24の状態から、「メニュー画面に戻る」をクリックすると、図25が表示されます。

| CKDLN認定試験受験・更新申請システム                    | テスト 良子 (ID:800004 正会員) | お問合わせ | ログアウト |
|-----------------------------------------|------------------------|-------|-------|
| 受験申請                                    |                        |       |       |
| 以下の項目の入力と、事例報告および事例報告確認シートをアップロードした後に、甲 | 申請ボタンを押してください。         |       |       |
| 受験申請書および履歴書 入力 満                        |                        |       |       |
| 入力する                                    |                        |       |       |
| ポイント取得一覧表およびポイント取得証明書 入力達               |                        |       |       |
| 入力する                                    |                        |       |       |
| 事例報告 アップロード済                            |                        |       |       |
| アップロードする                                |                        |       |       |
| 事例報告確認シート 未アップロード                       |                        |       |       |
| アップロードする                                |                        |       |       |
| 受除中請する                                  |                        |       |       |
|                                         |                        |       |       |
| 受験申請内容確認                                |                        |       |       |
| 受験申請内容確認はこちら                            |                        |       |       |
|                                         |                        |       |       |
| <ul> <li>前の画面へ</li> </ul>               |                        |       |       |

図 25 事例報告アップロード後のメニューの状態

### 2. 4 事例報告確認シート

図 25 の状態までくれば、後は事例報告確認シートのアップロードを残すのみです。アップ ロードの手順は前項の事例報告とほとんど同様です。

事例報告確認シートの作成に関しては、腎不全看護学会のホームページから「事例報告確認 シート(看護実践)」、「事例報告確認シート(看護管理)」のいずれか一方、ご自身の申請内容 と一致するものをダウンロードした上で、会員番号を記入し、ファイル内の指示に従い各 チェック項目を編集してください。本項では作成済みの事例報告確認シートのファイルが パソコン上にある前提で、申請画面の操作について説明します。図 25 の状態から事例報告 の「アップロードする」ボタンをクリックすると図 26 のページが表示されます。 「参照」ボタンをクリックするとパソコン内のファイルを参照するウィンドウが表示され ますので、事例報告確認シートの Word ファイルを選択して、「開く」ボタンをクリックし ます。すると図 27 の状態になります。

| 事例報告確認シート                                          |  |
|----------------------------------------------------|--|
| アップロードするファイルを選択したのち、保存ボタンを押してください。                 |  |
| 参照 ノアイルが選択されていません。                                 |  |
| Wordファイル(板洗子がdocまたはdocx)で10Mバイトまでのファイルをアップロードできます。 |  |
| - 常存 - 「一间間に戻る                                     |  |

図 27 事例報告確認シートのファイルが選択されたところ

図 27 の状態から「保存」をクリックすると事例報告のファイルがアップロードされて、図 28 の状態になります。

| CKDLN認定試験受験・更新申請システム   | テスト 良子 (ID:800004 正会員) | お問合わせ | ログアウト |
|------------------------|------------------------|-------|-------|
| 事例報告確認シート              |                        |       |       |
| ファイルのアップロードが完了しました。    |                        |       |       |
| ×= - →興興に戻る<br>● 前の時館へ |                        |       |       |

図 28 事例報告確認シートのアップロードが完了した状態

図 28 の状態から、「メニュー画面に戻る」をクリックすると、図 29 が表示されます。 図 29 では、すべての入力及びアップロードの欄に緑で「入力済」および「アップロード済」 が表示され、「受験申請する」ボタンがクリックできる状態になっています。

| CKDLN認定試験受験・更新申請システム                    | テスト 良子 (ID:800004 正会員) お気合わせ ログブ | やト |
|-----------------------------------------|----------------------------------|----|
| 受験申請                                    |                                  |    |
| 以下の項目の入力と、事例報告および事例報告確認シートをアップロードした後に、申 | 請ポタンを押してください。                    |    |
| 受験申請書および履歴書入力済                          |                                  |    |
| 入力する                                    |                                  |    |
| ポイント取得一覧表およびポイント取得証明書入力済                |                                  |    |
| 入力する                                    |                                  |    |
| 事例報告 アップロード済                            |                                  |    |
| アップロードする                                |                                  |    |
| 事例報告確認シート アップロード廣                       |                                  |    |
| アップロードする                                |                                  |    |
| 受赖中语学者                                  |                                  |    |
| 受験申請内容確認                                |                                  |    |
| 受無申請内容確認はこちら                            |                                  |    |
| 前の画面へ                                   |                                  |    |

図 29 すべての入力およびアップロードが完了した状態

### 2.5 受験申請

受験申請に必要な全ての準備が整いましたので、「受験申請」ボタンをクリックして受験申請します。

| NDLN応定試験文験・史新中語ンステム            | テスト 長子 (ID:800004 正要員) お開合わせ ログアウ |
|--------------------------------|-----------------------------------|
| 受験申請                           |                                   |
| 「申請する」ボタンをクリックすると受験申請が完了します。   |                                   |
| ▲一旦受験申請が完了すると、これまで入力、及び、アップロー  | ドした内容の修正はできなくなります。                |
| 十分確認した上で、「申請する」ボタンをクリックしてください。 |                                   |
| 申請する メニュー画面に戻る                 |                                   |

図 30 「受験申請」をクリックした状態

「受験申請」ボタンをクリックすると図 30 が表示されます。画面にも表示されている通り、 この画面で「申請する」をクリックすることで、受験申請が完了します。一旦申請が完了 すると、入力した内容の変更、アップロードしたファイルの差し替え等はできなくなりま す。「申請する」をクリックする前によく確認してください。

「申請する」をクリックして申請を完了すると、図 31 の画面が表示されます。

| CKDLN認定試験受験・更新申請システム              | -36/A ## 12 | テスト 良子 (ID:800004 正会員) | お問合わせ | ログアウト |
|-----------------------------------|-------------|------------------------|-------|-------|
| 受験申請完了<br><sub>受験申請が完了しました。</sub> |             |                        |       |       |
| メニュー画面に戻る            ・前の画面へ       |             |                        |       |       |

図 31 受験申請完了画面

この状態で「メニュー画面に戻る」ボタンをクリックすると図33のページが表示されます。

申請が完了すると、システムから申請完了の確認メールが送られます(図 32) 確認メールが届かない場合、SOLTI にメールアドレスが正しく登録されていない可能性が ありますので、マイページにアクセスして登録されているメールアドレスをご確認くださ い。今後も申請に必要な連絡を事務局からお送りすることがありますので、この機会に必 ずご確認ください。

| ー <mark>般社団法人 日本間不全看課学会</mark> <g045jann-mng@ml.gakkai.ne.jp><br/>To: uehara@gmail.com</g045jann-mng@ml.gakkai.ne.jp> | Thu, Jan 9, 2020 at 12:20 PN |
|----------------------------------------------------------------------------------------------------|------------------------------|
| 爾不全 三郎様(会員ID:0003)                                                                                                    |                              |
| このたびは000円置定試験への受験申請をいただき、ありがとうこさいました。<br>受験理論情報の入力あえび特形ペントの置換、事例始告のアップロードが確かに完了いたしましたので、<br>ご遺母中し上げます。                |                              |
| 引き焼き、システムより受験申喚料のクレジット決済へお違みください。<br>期目までにごえ会いただけません。 着雑審査には取むことができませんので、<br>お母にこえ音を見知ってださい。                          |                              |
| <oculi認証時代やステルillsト<br>https://senice.gakkai.ne.jp/solb-member/auth/cert_app/JANN</oculi認証時代やステルillsト<br>             |                              |
| なお、申请特にご登録いただいた情報、受験資格ポイント(及び証明資料)、専術報告の内容に訂正や修正が生じた場合、<br>システム上では更新できなくなっておりますので、下記DLN認定意ロヘメールにてお申し出ください。            |                              |
| 【(社) 日本関本全看課学会 OKDLN認定さむ】<br>170-002 環境委員局実験17124-14F<br>(時近りレオ学会展開時化ビンラー5<br>FXX 05.391-3052<br>Fxx1 05.391-3052     |                              |

図 32 申請完了確認メール

また、申請完了後に、ご自身の申請内容について確認したい場合には、受験申請ページ内 外2カ所(図 33 及び図 34)に受験申請内容確認ボタンが表示されますので、このボタンをク リックして、内容を確認します。

| ンKDLN認定試験受験・更新申請システム                                                                                                    |                 | テスト 良子 (ID:800004 正会員)                                | お問合わせ | ログアウ     |
|----------------------------------------------------------------------------------------------------|-----------------|-------------------------------------------------------|-------|----------|
| 第19回新規認定申請                                                                                                    |                 |                                                       |       |          |
| 受験申請 期間 : 2022年01月11日 12 00 00~2022年01月28日 17 00 0<br>受験申請內容稀認 期間 : 2022年01月11日 12 00 00~2022年03月31日<br>受験資格審査結果発表 : 2022年3月中旬<br>認定試験受検案内 : 2022年3月中旬<br>試験結果発表 : 2022年6月中旬 | 0<br>  12:00:00 |                                                       |       |          |
| 受除申請 受除申请内容確認 受除資格審查結果発表 認定試驗受                                                                                                    | 酸案内 試驗結果発表      |                                                       |       |          |
| お支払い<br>受験科の納付 期間: 2022年01月11日 12:00:00~2022年01月28日 17:0<br>領収書発行 期間: 2022年01月11日 12:00:00~2022年03月31日 12:00:0<br>登録科支払: 2022年6月中句<br>受験科の続付 国応書用行 会算科支払                     | 0:00<br>00      |                                                       |       |          |
| ) 前の画面へ                                                                                                    |                 |                                                       |       |          |
|                                                                                                    |                 |                                                       |       |          |
| 図 33 受験申                                                                                                    | 請内容確認(          | 申請ページ外)                                               |       |          |
| 図 33 受験申<br>KDLN認定試験受験・更新申請システム                                                                                                    | 請内容確認(          | 申請ページ外)<br>テスト <u></u> ┣ <del>ア</del> (ID:800004 亚会員) | お問合わせ | ילקם     |
| 図 33 受験申<br>KKDLN認定試験受験・更新申請システム<br>受験申請                                                                                                    | 請内容確認(          | 申請ページ外)<br>テスト &子 (ID:800004 正会員)                     | お問合わせ | פלים     |
| 図 33 受験申<br>KDLN認定試験受験・更新申請システム<br>受験申請<br>あなたの受験申請は完了しています。                                                                                                    | 請内容確認(          | 申請ページ外)<br>テスト &子 (ID:800004 正会員)                     | お開合わせ | <u> </u> |

図 34 受験申請内容確認(申請ページ内)

どちらのボタンをクリックしても同じ内容が表示されます。申請期間終了後は申請ページ

受験申請内容確認はこちら

の
前の画面へ

へのアクセスができなくなりますので、図 33 の方のボタンをご利用ください。

実際の入力内容がどのように表示されるかの例については、図 35 をご参照ください。万が 一、申請内容の修正が必要になった場合にはページ右上に表示される「お問い合わせ」ボ タンをクリックして、お問い合わせください。

| (DLN認定試験受                                                                                                    | 験・更新申請システム                                                               |                                      | 73            | スト 良子 (ID:800 | 004 正会員) | お開合わせ | 007 |
|----------------------------------------------------------------------------------------------------|--------------------------------------------------------------------------|--------------------------------------|---------------|---------------|----------|-------|-----|
| 祖在のところ、以<br>編結先種別:所属<br>第6先:<br>*1700002 東京都<br>(株) ガリレオ学<br>EL:<br>AX:<br>-mail: g045jann-r                                                                                                    | 下の連絡先が登録されています<br>先住所<br>豊島区 単物<br>会業務情報化センター<br>ng@ml.gakkai.no.jp      |                                      |               |               |          |       |     |
|                                                                                                    |                                                                          |                                      |               |               |          |       |     |
| ◆     ●     ●     ■     ●     ■     ●     ■     ●     ■     ■     ■     ■     ■     ■     ■     ■     ■     ■     ■     ■     ■     ■     ■     ■     ■     ■     ■     ■     ■     ■     ■     ■     ■     ■     ■     ■     ■     ■     ■     ■     ■     ■     ■     ■     ■     ■     ■     ■     ■     ■     ■     ■     ■     ■     ■     ■     ■     ■     ■     ■     ■     ■     ■     ■     ■     ■     ■     ■     ■     ■     ■     ■     ■     ■     ■     ■     ■     ■     ■     ■     ■     ■     ■     ■     ■     ■     ■     ■     ■     ■     ■     ■     ■     ■     ■     ■     ■     ■     ■     ■     ■     ■     ■     ■     ■     ■     ■     ■     ■     ■     ■     ■     ■     ■     ■     ■     ■     ■     ■     ■     ■     ■     ■     ■     ■     ■     ■     ■     ■     ■     ■     ■     ■     ■     ■     ■     ■     ■     ■     ■     ■     ■     ■     ■     ■     ■     ■     ■     ■     ■     ■     ■     ■     ■     ■     ■     ■     ■     ■     ■     ■     ■     ■     ■     ■     ■     ■     ■     ■     ■     ■     ■     ■     ■     ■     ■     ■     ■     ■     ■     ■     ■     ■     ■     ■     ■     ■     ■     ■     ■     ■     ■     ■     ■     ■     ■     ■     ■     ■     ■     ■     ■     ■     ■     ■     ■     ■     ■     ■     ■     ■     ■     ■     ■     ■     ■     ■     ■     ■     ■     ■     ■     ■     ■     ■     ■     ■     ■     ■     ■     ■     ■     ■     ■     ■     ■     ■     ■     ■     ■     ■     ■     ■     ■     ■     ■     ■     ■     ■     ■     ■     ■     ■ | および履歴書                                                                   |                                      |               |               |          |       |     |
| 云灵面 つ<br>年 <b>々</b>                                                                                                    | テフト 自之                                                                   |                                      |               |               |          |       |     |
| 海綿朱舗別                                                                                                    | 所属先住所                                                                    |                                      |               |               |          |       |     |
| 連絡先                                                                                                    | 〒1700002 東京都 豊島<br>(株) ガリレオ学会業新<br>TEL:<br>FAX:<br>E-mail: g045jann-mng@ | 区 巣鴨<br>S情報化センター<br>Iml.gakkai.ne.jp |               |               |          |       |     |
| 看護師免許                                                                                                    | 取得日<br>2010-04-01                                                        | 1                                    | 董号<br>7654321 |               |          |       |     |
|                                                                                                    | 現在から遡って規定年巻                                                              | ぬを満たす年数を記載する。                        | 勤務期間年月日不要     | 1             |          |       |     |
|                                                                                                    | 看護実務経験・慢性腎脈                                                              | 動領域での看護経験年数カ                         | わかるよう明記       |               |          |       |     |
|                                                                                                    | 施設名                                                                      | 経験年数                                 |               |               |          |       |     |
|                                                                                                    |                                                                          | 看護実務                                 |               | 慢性腎臟病着護       |          |       |     |
| 100 100                                                                                                    | 大山病院                                                                     | 3年6ヶ月                                |               | 3年6ヶ月         |          |       |     |
| (B)/1E                                                                                                    | 小山病院                                                                     | 2年0ヶ月                                |               | 0年4ヶ月         |          |       |     |
|                                                                                                    |                                                                          | 0年0ヶ月                                |               | 0年0ヶ月         |          |       |     |
|                                                                                                    |                                                                          | 0年0ヶ月                                |               | 0年0ヶ月         |          |       |     |
|                                                                                                    |                                                                          | 0年0ヶ月                                |               | 0年0ヶ月         |          |       |     |
|                                                                                                    | 合計年数                                                                     | 5年6ヶ月                                |               | 3年10ヶ月        |          |       |     |
| 現在登録る                                                                                                    | されている資格取得す                                                               | ポイント                                 |               |               |          |       |     |
| Φ.E                                                                                                    |                                                                          |                                      | 3¥88          | 年度            | ポイント数    | 1 証明  | 書類  |
| 全国学術集会 - 日                                                                                                    | ]本腎不全看護学会                                                                |                                      | 学会参加          | 2019          | 12       | 42.jp | g   |
| 日本腎不全看護等                                                                                                    | 学会開催教育セミナー - トピック                                                        | ウス研修                                 | 受講1日参加        | 2020          | 8        | 42.jt | g   |
| 合計                                                                                                    |                                                                          |                                      |               |               | 20       |       |     |
| 事例報告<br>マアイル名:事例                                                                                                    | 報告.doc                                                                   |                                      |               |               |          |       |     |
| 事例報告確<br>アイル名:事例                                                                                                    | 認シート<br>報告確認シート.doc                                                      |                                      |               |               |          |       |     |
| 戻る                                                                                                    |                                                                          |                                      |               |               |          |       |     |
|                                                                                                    |                                                                          |                                      |               |               |          |       |     |

図 35 申請内容確認画面例

# 3. 受験料の納付

受験申請完了後にログイン直後の画面に戻ると、図 33 のように受験料の納付のボタンがク リック可能な状態になっていますので、このボタンをクリックし、クレジットカードを用 いて受験料の納付を行います。

| (DLN認定試験受験・更新申請シスラ | -A                    | テスト 良子 (ID:800004 正会員      | ) お問合わせ ログ    |
|--------------------|-----------------------|----------------------------|---------------|
| 記の内容を入力し、確認ボタンを押し  | てください。                |                            |               |
| クレジットカード番号         |                       |                            |               |
| 有効期限(Month/Year)   |                       | ¥                          |               |
| セキュリティコード          | (カード裏面暮名部分にある3桁の数字を入力 | してくだきい。アメックスの場合、カード前面に記載され | ている4桁の数字になります |
| 金額                 | 30,000円               |                            |               |
| 確認メニュー画面に戻る        |                       |                            |               |

図 36 クレジットカード情報入力画面

「受験料の納付はこちら」ボタンを押すと、図 36 の画面が表示されますので、ご自身のク レジットカード情報をご入力ください。「確認」ボタンを押すと、入力内容を確認する画面 に進みます。

| CKDLN認定試験受験・更新申請システム                | 2至74581年            | テスト良子 (ID:800004 正会員) お開合わせ ログアウト |
|-------------------------------------|---------------------|-----------------------------------|
| 下記の内容を確認し、「決済する」ボタ                  | ンを押してください。          |                                   |
| クレジットカード番号                          | 41111111111111      |                                   |
| 有効期限(Month/Year)                    | 05 / 2023           |                                   |
| セキュリティコード                           | ****                |                                   |
| 金額                                  | 30,000円             |                                   |
| 決済する <br> 決済する  ポタンは、一度だけクリッ<br> 戻る | クし、ダブルクリックしないでください。 |                                   |

図 37 入力内容確認画面

確認画面(図 37)に表示される内容に問題が無ければ「決済する」をクリックすることで、 受験料(30,000円)が納付され、決済が完了したことを表示する画面に進みます(図 38)。

| CKDLN認定試験受験・更新申請システ | <u>ل</u>       | テスト 良子 (ID:800004 正会員) | お問合わせ | ログアウト |
|---------------------|----------------|------------------------|-------|-------|
| 下記の内容で決済が完了しました。    |                |                        |       |       |
| クレジットカード番号          | 41111111111111 |                        |       |       |
| 有効期限 (Month/Year)   | 01 / 2023      |                        |       |       |
| セキュリティコード           | ****           |                        |       |       |
| 金額                  | 30,000円        |                        |       |       |
| メニュー画面に戻る           |                |                        |       |       |

### 図 38 決済内容表示画面

申請完了時と同様に、システムから受験料決済完了をお知らせするメールが送られます(図 39)。メールが届かない場合は SOLTI にメールアドレスが正しく登録されていないことが 考えられますので、マイページからご確認の上、必要に応じて修正をお願いします。

| 【(社)日本腎不全看護学会】CKDLN認定申請システム 受験料決済完了のお知らせ                                                                                                    |                             |
|----------------------------------------------------------------------------------------------------|-----------------------------|
|                                                                                                    | Wed, Jan 8, 2020 at 9:38 PM |
| 輕不全 三郎様(会員ID:0003)                                                                                                    |                             |
| このたびは GRUN 認定試験への受験申請をいただき、ありがとうございました。<br>受教科 (3万円) のクレジット決済が買ていたしましたので、ご属紙申し上げます。<br>受教科の低低素については、認定申請システムの受験申請画面よりオンラインにで発行が可能となっておりますので、<br>儀収書が必要な場合はご利用ください。                          |                             |
| <cxxin url="" 設定申請システム=""><br/>https://service.gakkai.ne.jp/society-member/auth/cert_app/JNNN</cxxin>                                                                                       |                             |
| 本受職料の決済第7をもって、CRUN 受職申請手続きはすべて完了となります。<br>今後はご提出いただいた受験政務ポイント、事何報告の書簡審査を行って、受職資格の有無を確認させていただきます。<br>受職資格審査の結果は3月22日(月)までにメールにご通知をさせていただきます。<br>(CROUX 認定試験受職の手続告の流れについては以下をご参照 だくさい)        |                             |
| <受験申読から認定試験および合否判定(XROLN 認定)までの流れ><br>http://ja-ma.jp/uploads/files/NETXAGNAD18VESNB958EXE5K8F197NE9NA8N83NE8NA6N81XE9NA0N851x281%29.pdf#page=4<br>ご不明な点等ございましたら、下記の CROLN 認定室口までお問い合わせ下さい。 |                             |
| 【(社)日本育不全看護学会 OKUN 認定窓口】<br>170-0002 東京都委員会編集1丁目24-1-4F<br>(約)ガリレジャ会業務務報任センター内<br>FAX 00-5981-9652                                                                                          |                             |

図 39 受験料決済完了お知らせメール

図 38 から「メニュー画面に戻る」をクリックすると図 40 のページが表示されます。

| CKDLN認定試験受験・更新申請シ                                                                                                    | አ <del>ም</del> ፊ | 57 (FAD) | * <b></b> | テスト 良子 (ID:800004 正会員) | お問合わせ | ログアウト |
|----------------------------------------------------------------------------------------------------|------------------|----------|-----------|------------------------|-------|-------|
| 第19回新規認定申請                                                                                                    |                  |          |           |                        |       |       |
| 受驗申請 期間 : 2022年01月11日 12:00:00~2022年01月28日 17:00:00<br>受驗申請內容確認 期間 : 2022年01月11日 12:00:00~2022年03月31日 12:00:00<br>受驗資格審查結果発表 : 2022年3月中旬<br>認定試驗受驗案內 : 2022年3月中旬<br>試驗結果発表 : 2022年6月中旬 |                  |          |           |                        |       |       |
| 受験申請 受験申請内容確認                                                                                                    | 受験資格審查結果発表       | 認定試験受験案内 | 試驗結果発表    |                        |       |       |
| お支払い<br>受験料の納付 期間 : 2022年01月11日 12:00:00~2022年01月28日 17:00:00<br>領収書発行 期間 : 2022年01月11日 12:00:00~2022年03月31日 12:00:00<br>登録料支払 : 2022年6月中旬<br>受験料の納付                                   |                  |          |           |                        |       |       |
| ◎ 前の画面へ                                                                                                    |                  |          |           |                        |       |       |

図 40 受験申請、受験料納付共に完了した画面

図 40 の画面まで来ると受験申請、受験料納付共に完了です。「領収書発行」ボタンをクリ ックすることで、領収書 PDF をダウンロードすることができます。領収書の宛名は変更す ることが可能ですが、一度発行すると変更できませんので、領収書発行前に宛名はよく確 認してください。